Dear Families and Students,

Starting on **Friday**, **August 21st** all *students must be logged into Zoom with their MHUSD email account* in order to join any class at Live Oak High School.

Please help your child log in correctly today. By watching this <u>1 minute</u> <u>video</u> or follow the written instructions below.

## PLEASE DO THIS BEFORE CLICKING ANY ZOOM LINK FOR A CLASS IN AERIES OR GOOGLE CLASSROOM

## Log into Zoom

- 1. Log into your MHUSD Chromebook
- 2. Launch Zoom application
- 3. Click "Sign In" tab
- 4. Click "Sign in with Google"
- 5. Select or input student email address studentID@students.mhusd.org
- 6. Enter or select password
- 7. DO NOT CLOSE or "X" out of ZOOM at all during the day
- 8. Minimize the window or push "--" button next to the X
- 9. Now you are logged into Zoom with your MHUSD Student Account
- 10. You can now use the link in Aeries or Google Classroom to connect to your classes.
- 11. If you accidentally log off zoom, start from step 1 and re-login.

Watch this instructional video if needed.

Please remember, each student must open Zoom and log in with their MHUSD Google account each school day starting on Friday, August 21<sup>st</sup>. If they are not logged in, they will receive an error message and will not be permitted to join the Zoom class link.

Estimados Estudiantes y Familias:

Empezando el viernes, 21 de agosto, todos los estudiantes deben ingresar a sus sesiones de clases por Zoom con su cuenta de correo electrónico del distrito (MHUSD). No van a poder unirse a cualquier clase de Live Oak High School si no ingresan por medio de su cuenta de correo electrónico del distrito.

Por favor ayude a su hijo a iniciar la sesión correctamente hoy mismo. Al ver este <u>video</u> <u>de 1 minuto</u> o siga las instrucciones escritas a continuación.

## POR FAVOR HAGAN ESTO ANTES DE HACER CLIC EN CUALQUIER ENLACE DE ZOOM PARA UNA CLASE EN AERIES O GOOGLE CLASSROOM

## Inicien la sesión en Zoom:

- 1. Ingresen a snu computadora Chromebook del distrito (MHUSD)
- 2. Inicien la aplicación Zoom
- 3. Hagan clic en la opción "Iniciar sesión"
- 4. Hagan clic en la opción "Iniciar sesión con Google"
- 5. Seleccionen o introduzcan la dirección de correo electrónico del alumno; #estudiante@students.mhusd.org
- 6. Introduzcan o seleccionen la contraseña que usan para Chromebook
- 7. NO CIERREN NI HAGAN CLIC EN "X" PARA CERRAR LA PÁGINA DE ZOOM durante todo el día
- 8. Minimicen la ventana o hagan clic en la opción "--" (junto al X)
- 9. Ahora han iniciado la sesión en Zoom con su cuenta de estudiante del distrito MHUSD
- 10. Ahora pueden usar el enlace en Aeries o Google Classroom para ingresar a tus clases.
- 11. Si accidentalmente cierran la página de Zoom, empiecen desde el 1er paso para poder ingresar de nuevo.

Vean este video demostrativo si fuera necesario.

Recuerden que cada estudiante debe abrir Zoom e iniciar su sesión de clase con su cuenta de correo electrónico del distrito MHUSD cada día escolar a partir del viernes, 21 de agosto. Si no lo han hecho, recibirán un mensaje de error y no se les permitirá entrar a la clase Zoom aunque tengan el enlace.